Mapa de menús Página 1 de 3

# Mapa de menús

## Lista de menús

### Menú Consumibles

Reemplazar consumibles Cartucho de tinta cian Cartucho de tinta magenta Cartucho de tinta amarilla Cartucho de tinta negra Fotoconductor cian Fotoconductor magenta Fotoconductor amarillo Fotoconductor negro Contenedor de tóner de desecho Fusor Módulo de transferencia

#### Menú Papel Informes

Tamaño/Tipo de papel Configurar multiuso Sustituir tamaño Textura del papel Peso del papel Carga del papel Tipos personalizados Configuración universal

Origen predeterminado Página de valores de menú Estadísticas del dispositivo Página de configuración de red Página de configuración de red [x] Lista de perfiles Fuentes de impresión Directorio de impresión Informe de activos

> Guía de conexión Guía desplazamientos Guía de consumibles

### Configuración

Valores generales Menú Unidad flash Valores de impresión

| Seguridad                          | Red/Puertos                         | Ayuda                         |
|------------------------------------|-------------------------------------|-------------------------------|
| Otros valores de seguridad         | NIC activo                          | Imprimir todas las guías      |
| Impresión confidencial             | Red estándar o Red [x] <sup>2</sup> | Calidad de color              |
| Limpieza de disco <sup>1</sup>     | USB estándar                        | Calidad de impresión          |
| Registro de auditoría de seguridad | Paralelo [x]                        | Guía de impresión             |
| Fijar fecha y hora                 | Serie [x]                           | Guía de papel                 |
|                                    | Configuración de SMTP               | Guía de defectos de impresión |
|                                    |                                     | Mapa de menús                 |
|                                    |                                     | Guía de información           |

<sup>1</sup> Este menú solo aparece cuando hay instalado un disco duro de la impresora.

<sup>2</sup> Según la configuración de la impresora, este menú aparece como Red estándar, Red inalámbrica o Red [x].

# Uso del panel de control de la impresora de cuatro botones de flecha

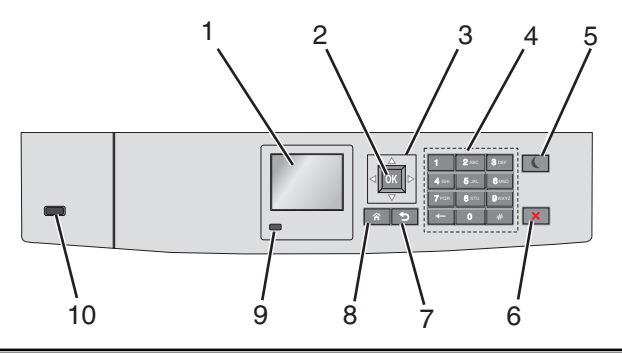

| Utilice                             | estos elementos                                 | Para                                                                                                    |  |
|-------------------------------------|-------------------------------------------------|----------------------------------------------------------------------------------------------------|--|
| 1                                   | Pantalla                                        | Ver el estado de la impresora.                                                                                                    |  |
|                                     |                                                 | Permitir la configuración y el funcionamiento de la impresora.                                                                                                    |  |
| 2                                   | Botón Seleccionar                               | Enviar los cambios realizados en los valores de la impresora.                                                                                                    |  |
| 3                                   | Botones de navegación                           | Desplazarse hacia arriba, hacia abajo, hacia la derecha y hacia la izquierda.                                                                                                    |  |
| 4                                   | Teclado                                         | Introducir números, letras o símbolos.                                                                                                    |  |
| 5                                   | Botón de suspensión                             | Habilitar el modo de suspensión.                                                                                                    |  |
|                                     |                                                 | A continuación, se describen los estados en función del indicador y del botón de suspensión:                                                                                                    |  |
|                                     |                                                 | • Al entrar y salir del modo de suspensión                                                                                                    |  |
|                                     |                                                 | <ul> <li>El indicador se ilumina en verde.</li> </ul>                                                                                                    |  |
|                                     |                                                 | <ul> <li>El botón de suspensión no se ilumina.</li> </ul>                                                                                                    |  |
|                                     |                                                 | Mientras funciona en modo de suspensión                                                                                                    |  |
|                                     |                                                 | <ul> <li>El indicador se ilumina en verde.</li> </ul>                                                                                                    |  |
|                                     |                                                 | <ul> <li>El botón de suspensión se ilumina en ámbar fijo.</li> </ul>                                                                                                    |  |
|                                     |                                                 | Al entrar y salir del modo de hibernación                                                                                                    |  |
|                                     |                                                 | <ul> <li>El indicador se ilumina en verde.</li> </ul>                                                                                                    |  |
|                                     |                                                 | <ul> <li>El botón de suspensión parpadea en ámbar.</li> </ul>                                                                                                    |  |
|                                     |                                                 | Cuando se opera en el modo de hibernación                                                                                                    |  |
|                                     | <ul> <li>El indicador no se ilumina.</li> </ul> |                                                                                                    |  |
|                                     |                                                 | <ul> <li>El botón de suspensión parpadea en ámbar durante 0,1 segundos y se apaga durante 1,9 segundos de forma intermitente.</li> <li>Las siguientes acciones reactivan la impresora cuando esté en modo de suspensión:</li> <li>Pulsar cualquier botón</li> </ul> |  |
|                                     |                                                 |                                                                                                    |  |
|                                     |                                                 |                                                                                                    |  |
| Abrir la Bandej     Abrir una o una |                                                 | Abrir la Bandeja 1 o cargar papel en el alimentador multiuso                                                                                                    |  |
|                                     |                                                 | Abrir una o una puerta o una cubierta                                                                                                    |  |
|                                     |                                                 | Enviar un trabajo de impresión desde el equipo                                                                                                    |  |
|                                     |                                                 | Pulsar el interruptor de encendido principal para reiniciar la alimentación.                                                                                                    |  |
|                                     |                                                 | Conexión de un dispositivo a un puerto USB                                                                                                    |  |
| 6                                   | Botón Parar/Cancelar                            | Detener todas las actividades de la impresora.                                                                                                    |  |
|                                     |                                                 | Nota: Cuando aparece Detenido, aparece una lista de opciones.                                                                                                    |  |
| 7                                   | Botón Atrás                                     | Volver a la pantalla anterior.                                                                                                    |  |
| 8                                   | Botón Inicio                                    | Ir a la pantalla de inicio.                                                                                                    |  |

| Utilice | estos elementos | Para                                                                                 |  |
|---------|-----------------|--------------------------------------------------------------------------------------|--|
| 9       | Indicador       | Comprobar el estado de la impresora.                                                 |  |
|         |                 | Desactivado: la impresora está desactivada.                                          |  |
|         |                 | Verde intermitente: la impresora se está calentando, procesando datos o imprimiendo. |  |
|         |                 | <ul> <li>Verde fijo: la impresora está encendida, pero inactiva.</li> </ul>          |  |
|         |                 | Rojo intermitente: la impresora necesita la intervención del operador.               |  |
| 10      | Puerto USB      | Conectar una unidad flash a la impresora.                                            |  |